**CSRconnect: Groups** Feature Guide

1008

## **CSRconnect:** Groups

Our Groups feature allows for collective action through volunteering and communication tools that encourage ongoing engagement in the client's community.

This document highlights the Groups feature and includes information on product configurations and requirements.

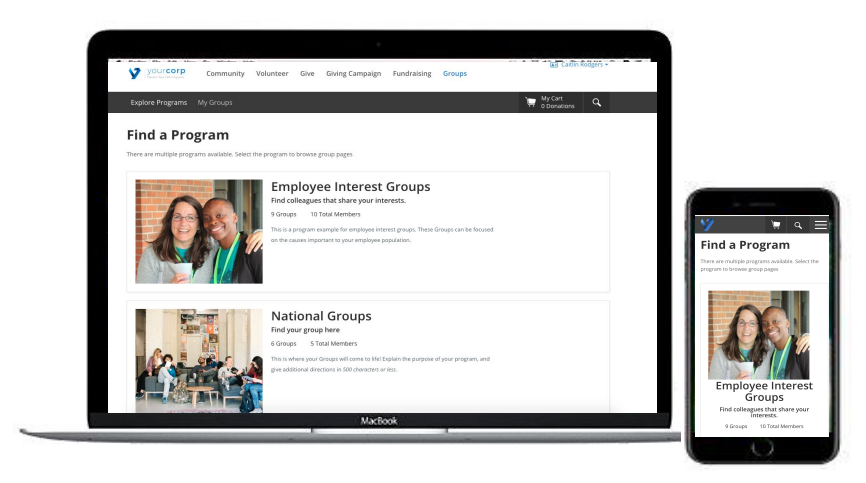

The Groups feature works like a hierarchy, providing a multi-use platform for our clients. Key elements of Groups include:

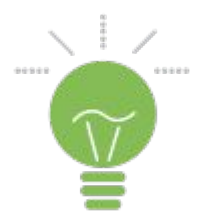

### Strategize

Collaborate

Create multiple group programs to reach employees at the city, state or international level.

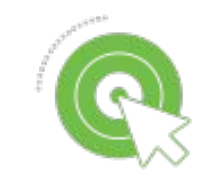

### Explore

Connect

Create a tagging or filter system for a more tailored search experience.

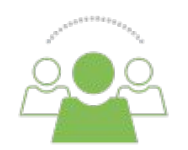

Group Admins can attach volunteer events, documents, images specific

to the group's purpose.

Gro

Group Admins can attach preferred charities that support the unique mission of the group and send messages about upcoming events and opportunities

## Groups Program Design

### **Core Component Information & Requirements**

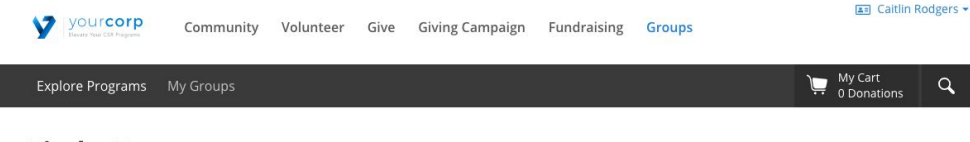

#### **Find a Program**

There are multiple programs available. Select the program to browse group pages

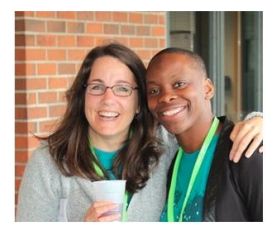

#### **Employee Interest Groups**

Find colleagues that share your interests.

9 Groups 10 Total Members

This is a program example for employee interest groups. These Groups can be focused on the causes important to your employee population

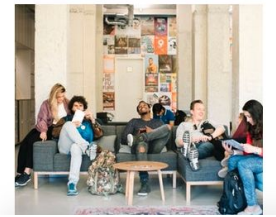

#### **National Groups**

Find your group here

6 Groups 5 Total Members

This is where your Groups will come to life! Explain the purpose of your program, and give additional directions in 500 characters or less.

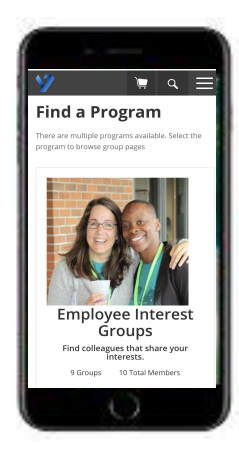

Q,

\*Example of a multi-program Groups landing page

## One Feature. Many Possibilities

This feature presentation covers the following details:

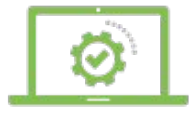

#### **GROUPS SETUP**

- Group Program Design
- Group Page Configurations

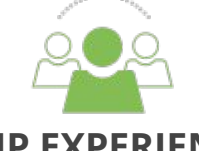

#### **GROUP EXPERIENCE**

- Managing a Group
- Joining a Group

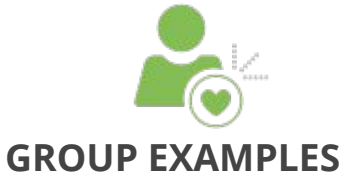

• User Experience Examples

## Groups Program Core Components

### **Configuration Checklist:**

- Program Name
- \*Program Call to Action
- \*Program Summary
- Program Image
- Group Page Creator Setting
- Public vs Private Setting
- Group Membership Type
- Group Member Privacy Style
- Group Disclaimer
- Adding Group Member Options
- Tag Set
- Filters
- \*Explore Groups Setup

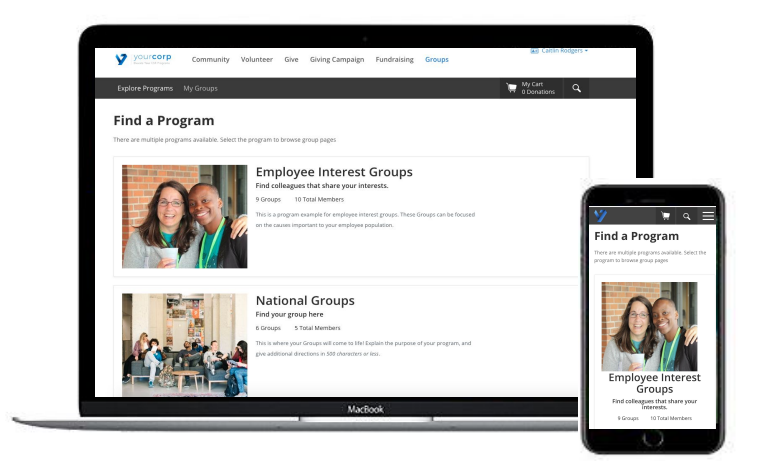

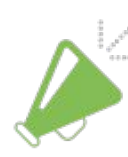

Multiple Group Programs can be created per community. Example: National Groups + Employee Resource Groups

## Program Homepage

Each unique homepage gives the program its own platform. Features of the Program Homepage include:

**Branding:** Each group can have a unique photo, title and informational language.

**Permissions:** Per settings, programs can be open or closed. For example, a program can allow all users to create a group, or be limited to Admin creation only.

**Search:** Users can search by keyword or location.

**Filters & Interest Tags:** Create location filters and tags for users to narrow groups by interest vs location.

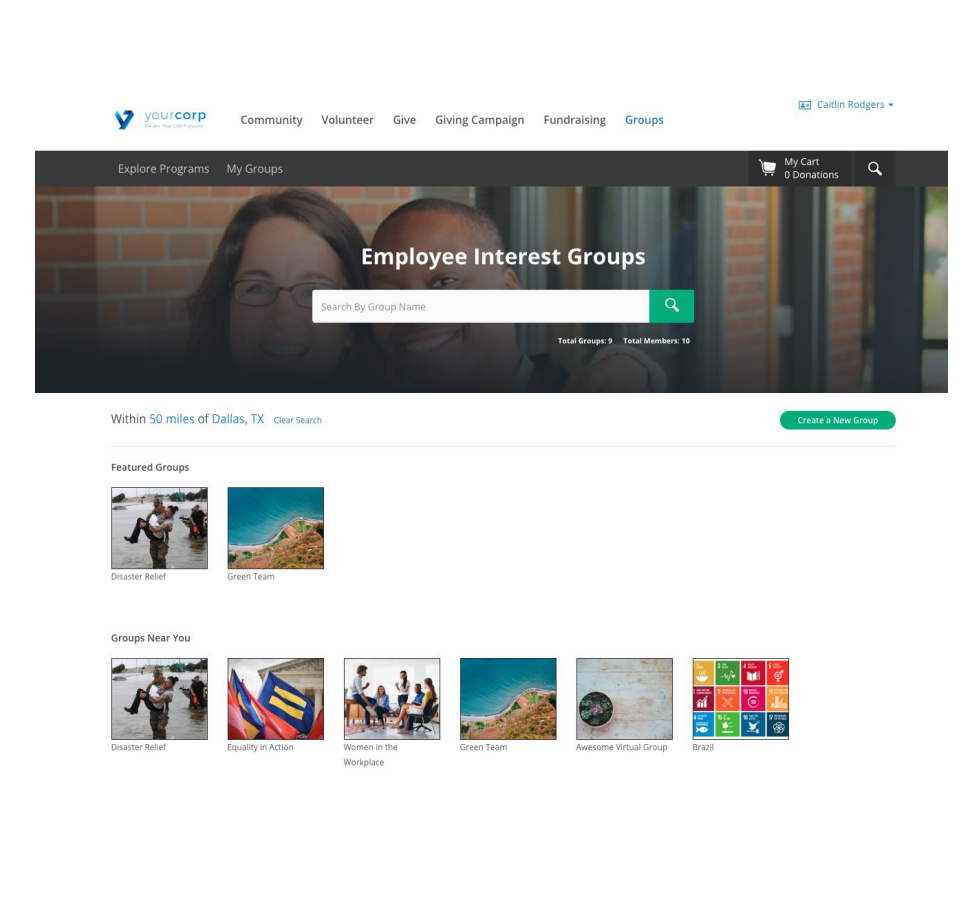

## Program Branding

#### **Program Name (1)**

This name is seen on the Groups homepage, reports and back-end historical data. \**Required. 35 characters or less.* 

#### **Call to Action (2)**

The subtitle can extend on the Group's purpose. \**Required. 60 characters or less.* 

#### **Program Description (3)**

Explain the purpose of your program and give additional information or directions. \**Required. 500 characters or less.* 

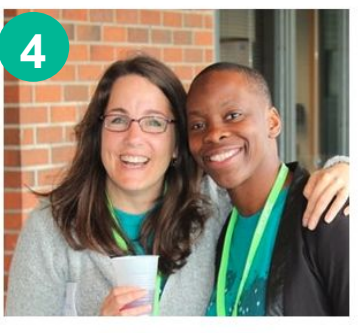

#### Employee Interest Groups 🚺

Find colleagues that share your interests.

9 Groups 10 Total Members

This is a program example for employee interest groups. These Groups can be focused on the causes important to your employee population.

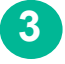

2

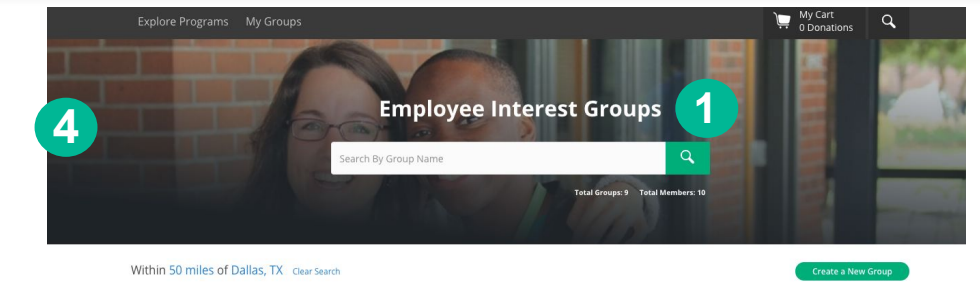

Example of program home page

#### **Program Image (4)**

A colorful or dark image is recommended because the standard text is white. \**Required.* 1440 x 600 px.

# Program Branding

Each Group is unique within its Program. The basic elements of a Group page include:

**Title, Description & Image:** The Admin can give details about the group in up to 1000 characters

**Group Information:** Users can view location and creation details, along with manage their group options and view Admin contact information. NOTE: Groups can have a physical location, or be set to 'virtual'.

**Group Tabs:** These tabs are configurable by the client and include:

- **Message Posts:** Messages are on by default, but can be limited to only Admin created messages
- **Events:** Attach volunteer events to the Group
- **Charities:** Feature charities for the Group
- **Photos:** Admins can upload photos
- **Documents:** Documents are on by default, but only Admins can attach documents

**Share Group:** Members and Admins can view the Group link and share with colleagues

**Member Options:** Once a member, employees can opt out of receiving alerts from the Group, or choose to leave the Group.

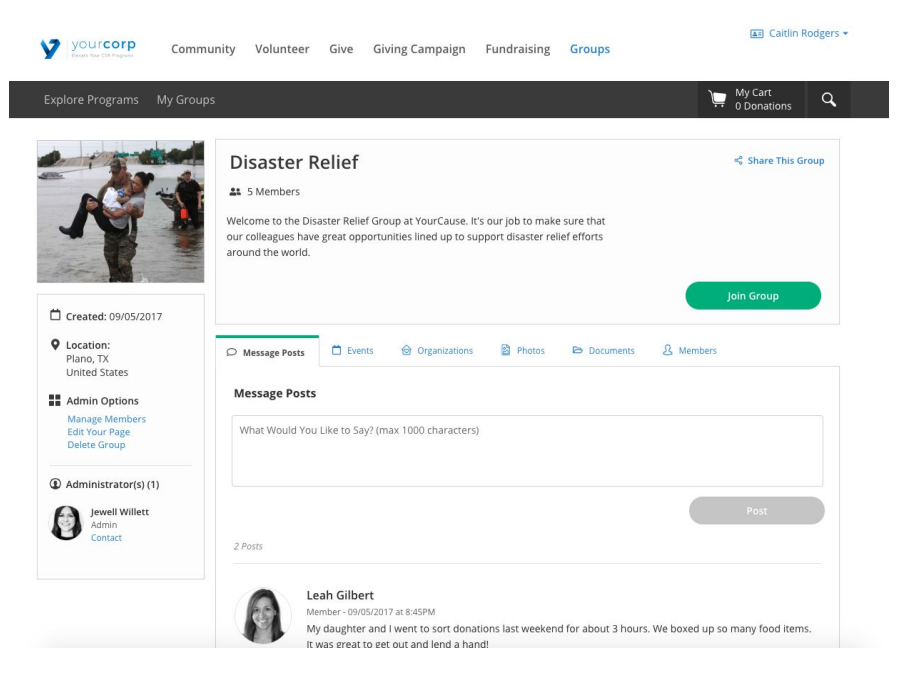

# Configurations

#### These configurations determine the Group Creator experience:

### Group Creation

Who can create the groups?

- Super Admins only
- All users can create Groups

### Explore Groups

Optional Setting to hide the Group Program from Explore Groups view.

### Membership Type

**Closed Groups:** All groups are private and employees must request to join. Approval is handled by the Group Admin(s).

**Open Groups:** All groups are public. Employees can join freely.

**Group Creator Choice:** The Group Admin is given the opportunity to choose a public or private group.

### Group Member Privacy

**Private Members:** When viewing the Group, you will not see a container with member information Public Members: All Group members can be viewed on the page. Members can 'opt-out' and be viewed as 'Anonymous'

### Group Disclaimer

Optional feature to show all employees a disclaimer before joining a Group.

### Add Member Options

**Employee Search:** This allows the Admin to leverage employee search to send invitations to the group **Bulk Import:** This allows the Admin to upload a list of employees and send invitations to the Group

# Configurations

These configurations determine the Group Creator experience:

### Group Page Tabs

Manage tabs that are available in the Groups page navigation menu:

- **Message Posts:** (Always on) Messages are on by default, but can be limited to only Admin created messages.
- **Events:** Attach volunteer events to the Group.
- **Charities:** Feature charities for the Group.
- **Photos:** Admins can upload photos.
- **Documents:** Documents are on by default, but only Admins can attach documents.

### Explore Groups Setup

Groups will auto-populate within 50 miles of a users location, but the user can update their location, as well as apply filters (tags) if applicable:

• **Featured Groups:** Populate a grid of up to 15 Groups based off a set list populated by the Client.

### Tags & Filters

Create a tagging system to allow employees to search by location or interest area. For the best logic, create no more than three filter sets. For example: A client could create tags for each Sustainable Development Goal (SDG), and as Groups are created they can be linked to their SDG.

## Groups Management

### How Admins Make the Most of their Group

| yourcorp Cor                                  | aunity Volunteer Give Giving Campaign Fundraising Groups                                                                                                    |
|-----------------------------------------------|----------------------------------------------------------------------------------------------------|
| xplore Programs My Gr                         | ιp5 Ŋy Cart Q.                                                                                                    |
| R                                             | Disaster Relief       Share This Group         #1 5 Members         Wekcome to the Disaster Relief Group at YourCause. It's our job to make sure that our colleagues have great opportunities lined up to support disaster relief efforts around the world. |
| Created: 09/05/2017<br>Location:<br>Plano, TX | Join Group                                                                                                    |
| Admin Options     Manage Members              | Message Posts                                                                                                    |
| Edit Your Page<br>Delete Group                | What Would You Like to Say? (max 1000 characters)                                                                                                    |
| Jewell Willett<br>Admin<br>Contact            | Post<br>2 Posts                                                                                                    |
|                                               | Leah Gilbert<br>Member - 09/05/2017 at 8-45PM<br>My daughter and I went to sort donations last weekend for about 3 hours. We boxed up so many food items.<br>It was react to get out and lend a hand!                                                       |

\*Example of a multi-program Groups landing page

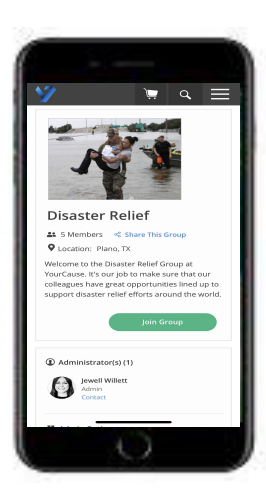

## Manage My Group

### How Admins Make the Most of their Group

Once a Group is created, the Admin has a number of abilities to maintain their Group and membership:

#### Manage Members:

- View All Members
- View Group Admins
- Manage Group Requests
- Add Members
- Bulk Import Members
- Download a Membership Summary
- Send the Group a Message

#### Manage Group:

- View Group
- Edit Group
- Delete Group

| YOUrcorp<br>Beats Your CSF Pageser | Community | Volunteer | Give | Giving Campaign | Fundraising | Groups | 🔳 Caitlin Rodgers 🕶                                                                  |
|------------------------------------|-----------|-----------|------|-----------------|-------------|--------|--------------------------------------------------------------------------------------|
| Explore Programs                   | My Groups |           |      |                 |             |        | My Cart Q                                                                            |
| My Groups                          | 5         |           |      |                 |             |        |                                                                                      |
| PAGE NAME                          |           |           |      | TOTAL MEMBERS   |             |        |                                                                                      |
| Disaster Relief                    |           |           |      | 6               |             |        | E                                                                                    |
| Equality in Action                 |           |           |      | 4               |             |        | E                                                                                    |
| Green Team                         |           |           |      | 6               |             |        |                                                                                      |
|                                    |           |           |      |                 |             |        | Edit This Page<br>Manage Members<br>Go to Group Page<br>Send Message<br>Delete Group |

## **Groups Participation**

### How Employees Engage with Group Programs

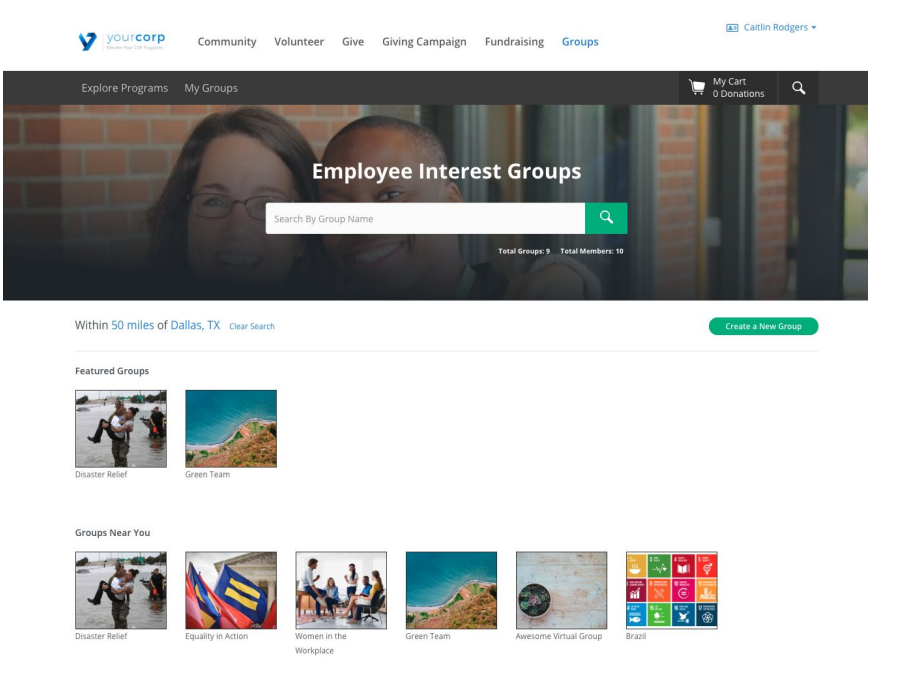

\*Example of a multi-program Groups landing page

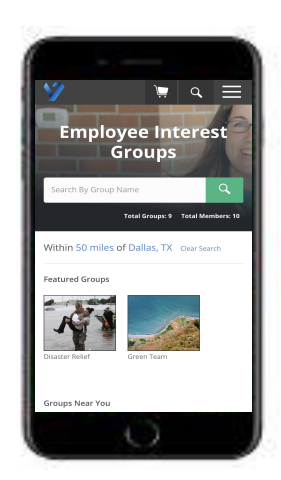

## Join a Group

Once a Group is created, the Admin has a number of abilities to maintain their Group and membership:

#### Manage Membership:

- View Group Details
- Manage Group Alerts
- Contact Group Admin
- Leave Group

#### Engage with the Group:

- Add Messages to the Message Board (if applicable)
- View & Join Group Events
- View Featured Charities
- View Group Photos
- View & Download Group Documents
- Share the Group with Colleagues

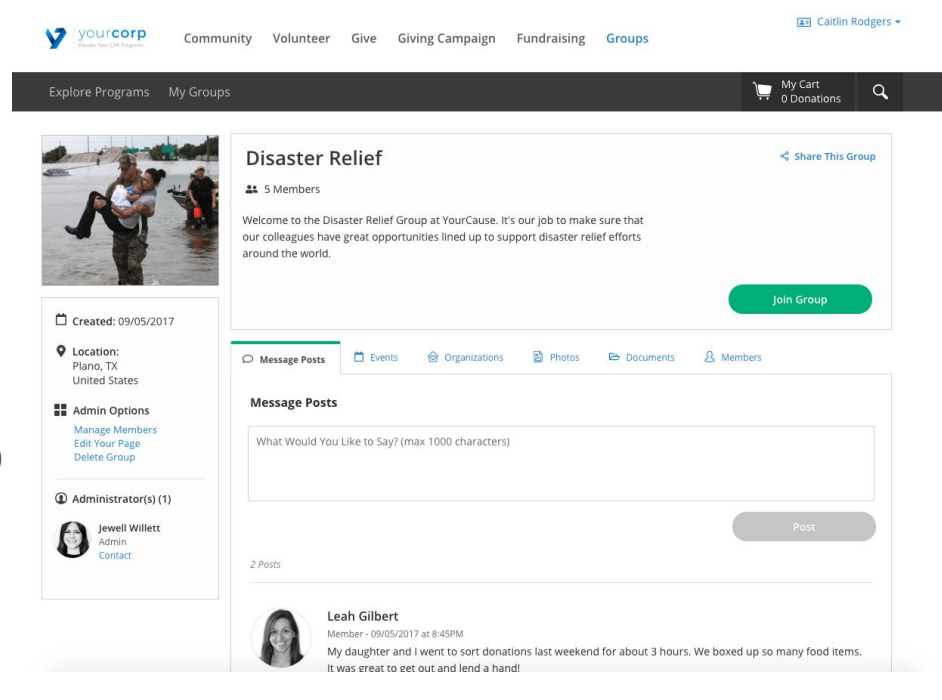

## Groups Examples

### **View the User Experience throughout Groups**

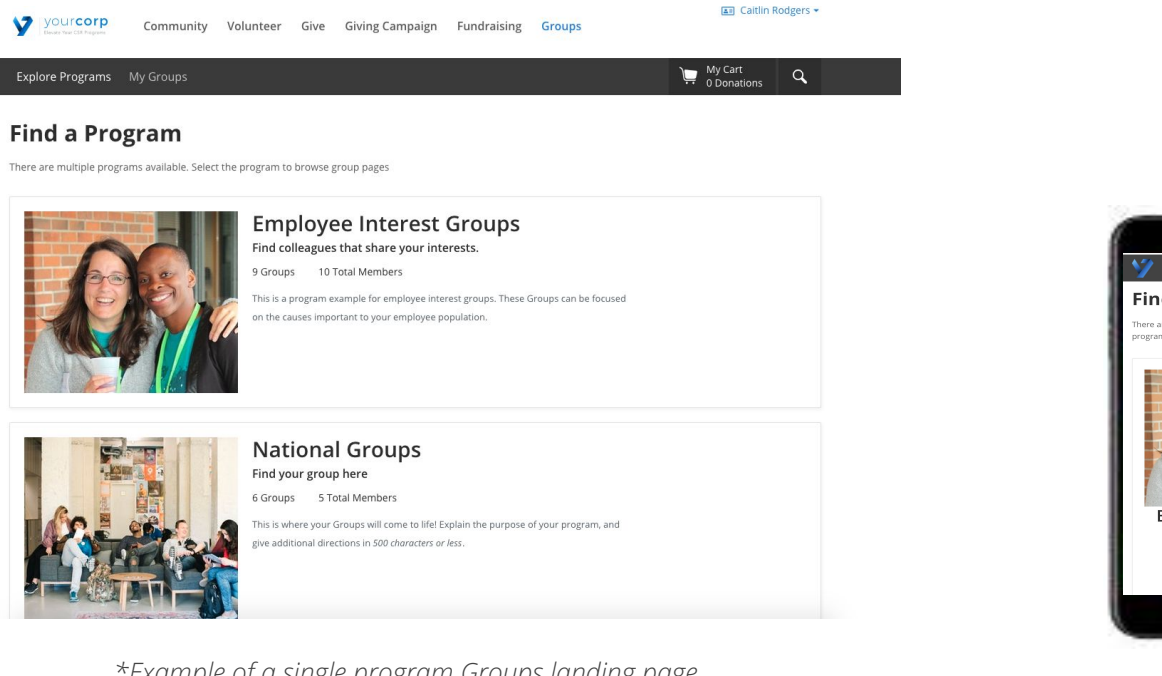

\*Example of a single program Groups landing page

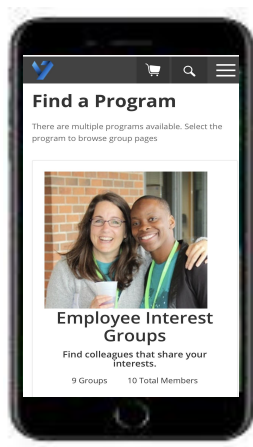

## Group Examples

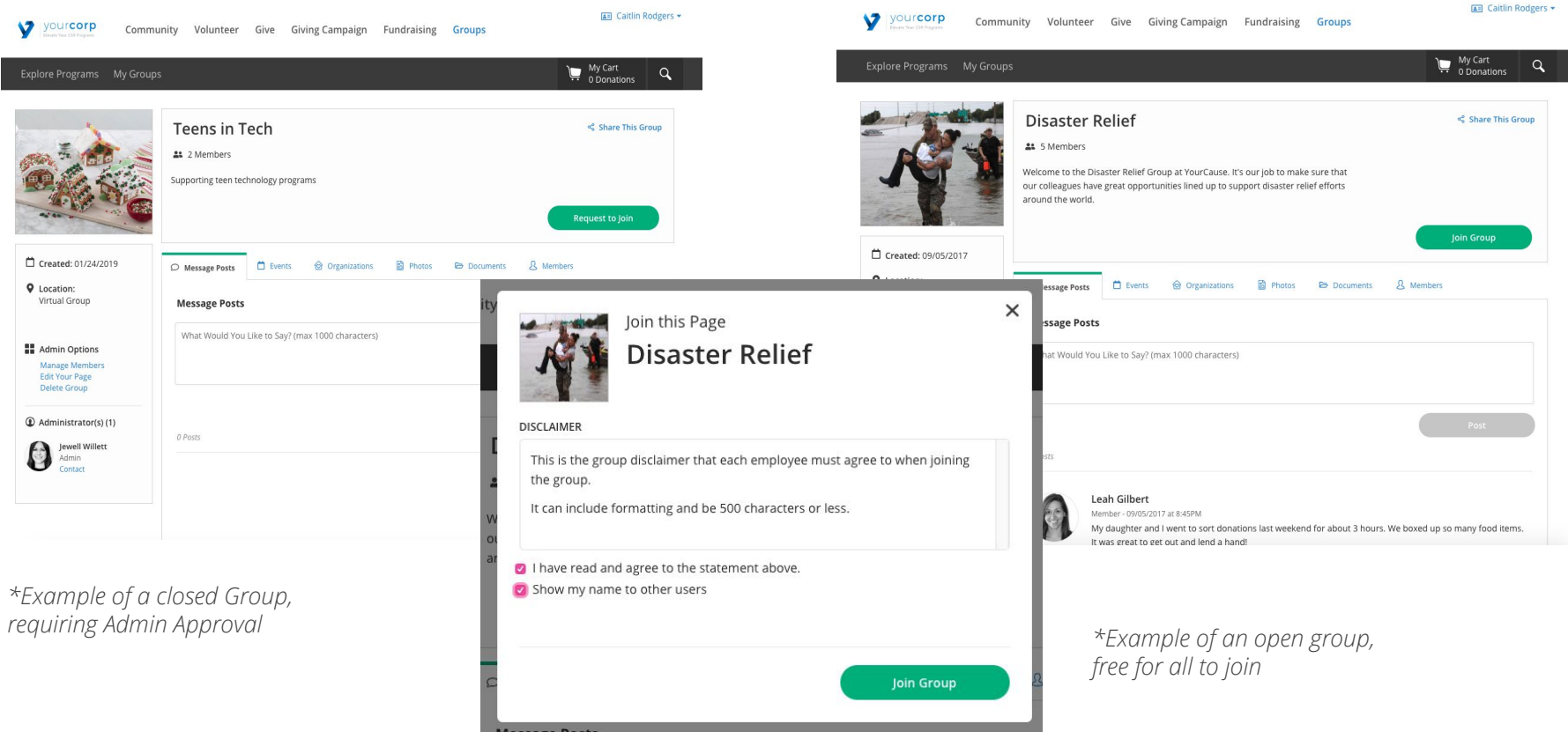

\*Example of a Group Disclaimer

## Group Examples

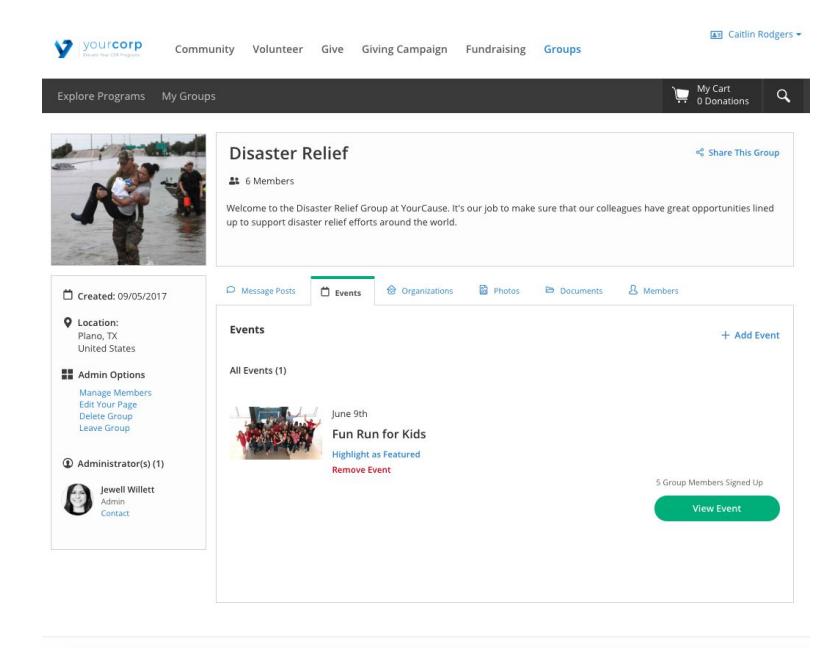

\*Example of Events

#### yourcorp

Community Volunteer Give Giving Campaign Fundraising Groups

| 35                                                                                                    | My Cart<br>0 Donations                        | ٩                                                                                                    |
|----------------------------------------------------------------------------------------------------|-----------------------------------------------|----------------------------------------------------------------------------------------------------|
| Disaster Relief  6 Members  Welcome to the Disaster Relief Group at YourCause. It's our job to make sure that our colleagues up to support disaster relief efforts around the world.                                                                                                    | Share This Gr<br>have great opportunities lin | ed                                                                                                    |
| P Message Posts 🛱 Events 🔂 Organizations 🖹 Photos 🗁 Documents 🔱                                                                                                    | Members                                       |                                                                                                    |
| Organizations                                                                                                    | + Add Organiza                                | tion                                                                                                    |
| American<br>American<br>Med Gress<br>American<br>Med Gress<br>American<br>American<br>Amer | 1 Group Members Donated<br>View Organization  |                                                                                                    |
| Charleston Animal Society<br>Registration ID: 57-6021863<br>Highlight as Featured<br>Remove Organization                                                                                                    | 0 Group Members Denated                       |                                                                                                    |
|                                                                                                    | Disaster Relief                               | by Cart<br>My Cart<br>Disaster Relief<br>4 6 Members<br>We come to the Disaster relief Group at YourCause. It's our job to make sure that our colleagues have great opportunities lin<br>up to support disaster relief efforts around the world.<br>Message Fett:<br>Message Fett: |

All Caitlin Rodgers -

\*Example of Featured Organizations

## Group Examples

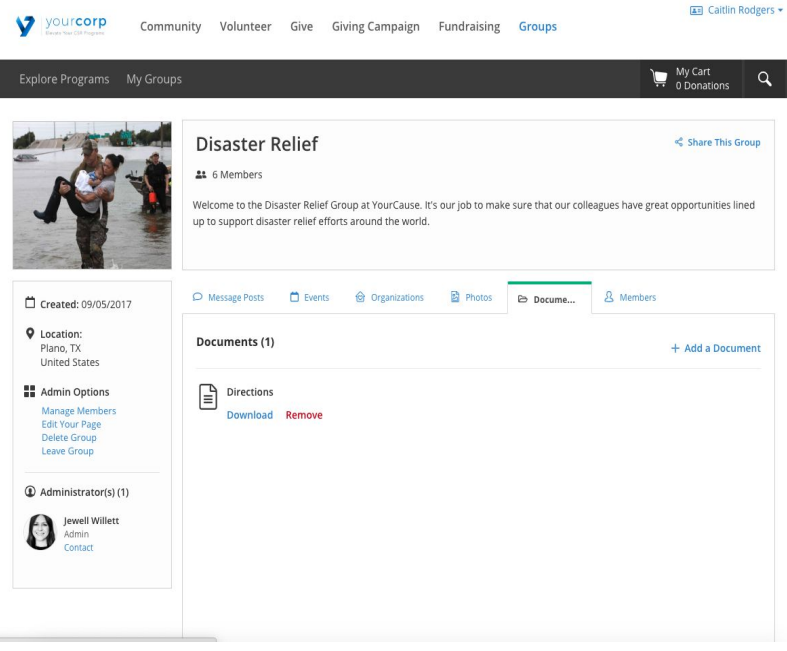

\*Example of Documents

| NI                                                                                                    | Disaster Relief<br>4 6 Members<br>Welcome to the Disaster Relief Group at YourCause. It's our job to make sure that our colleagues have great<br>up to support disaster relief efforts around the world. | Share This Group<br>topportunities lined |
|----------------------------------------------------------------------------------------------------|----------------------------------------------------------------------------------------------------|------------------------------------------|
| Created: 09/05/2017                                                                                                    | D Message Posts 🖨 Events 😥 Organizations 📴 Photos 🖻 Documents 🔱 Members                                                                                                    |                                          |
| Location:     Plano, TX     United States                                                                                                    | Photos (2)                                                                                                    | + Add a Photo                            |
| <ul> <li>Admin Options</li> <li>Magae Members<br/>date Group<br/>lease Group</li> <li>Administrator(s) (s)</li> <li>Wei Wilket<br/>Administrator(s) (s)</li> </ul> |                                                                                                    |                                          |

\*Example of Featured Photos

# Thank You!

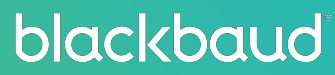

blackbaud

#### **Confidentiality Statement**

This presentation contains forward-looking statements. All slides, images and content within this file are Blackbaud property and are not to be distributed, shared, discussed or otherwise copied in any way. No contents within this presentation may be disclosed without the explicit written permission of a Blackbaud Executive, Product Management or Engineering Leader. All dates are subject to change based on the normal development cycle.